# myguide

How to Add Links in Message Step

myguide.org

Click on "Add Step"

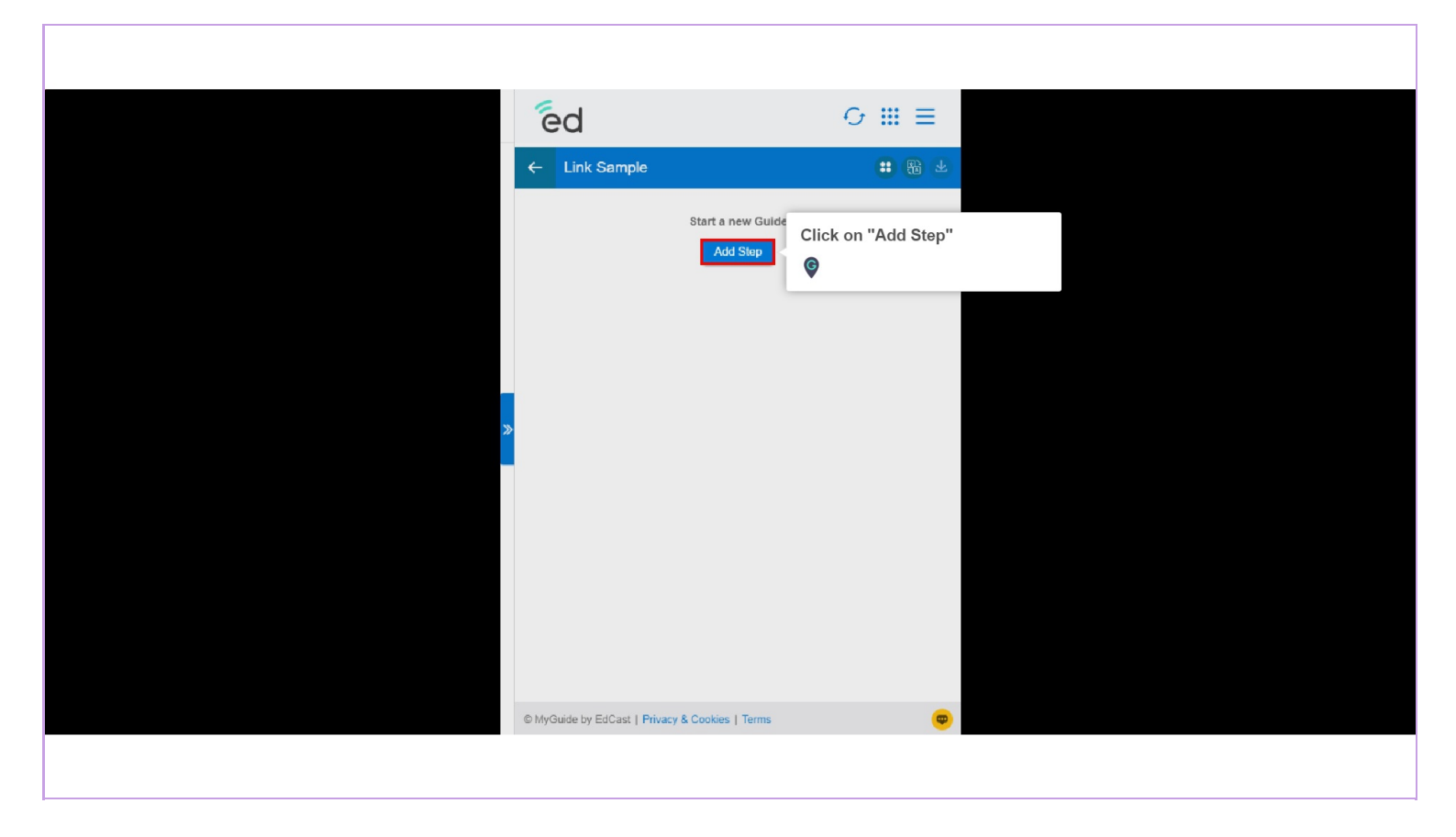

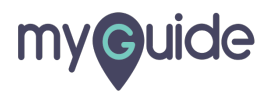

Click on "Message Step"

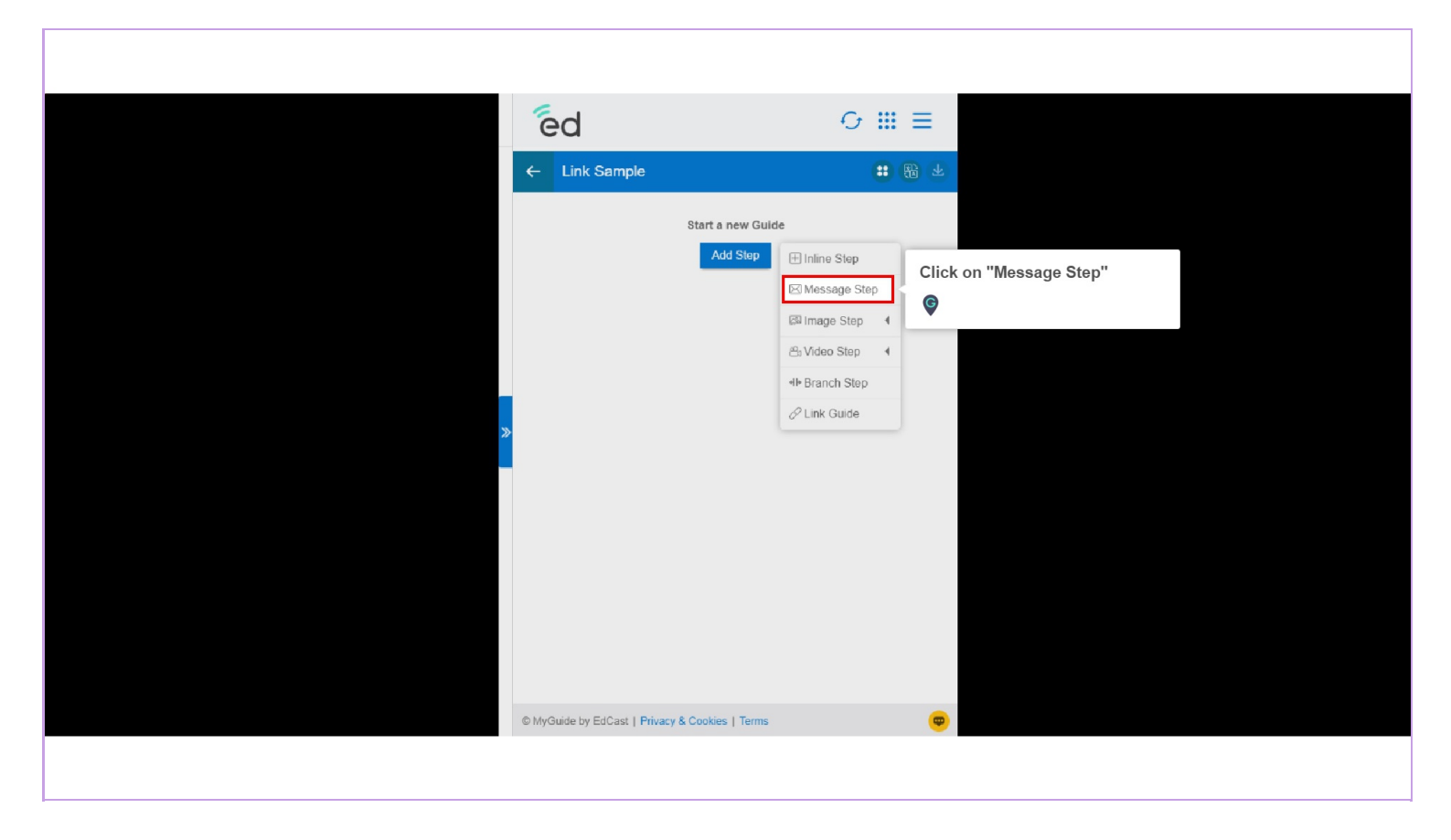

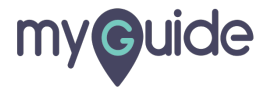

#### Click on "Link" icon

| ed                                                                                                    |               |
|----------------------------------------------------------------------------------------------------|---------------|
| Create Step                                                                                                    |               |
| Step Title Step Description Step Audio<br>File Edit View Insert Format Tools Table<br>Click on "Link" icon<br>Click on "Link" icon<br>Click on "Link" icon | RED BY TINY # |
| When will this step complete?                                                                                                    |               |
| <ul> <li>On click of "Next" button</li> <li>On page refresh</li> <li>On click anywhere on the page</li> <li>After 4 • second</li> </ul>                    |               |
| Automation                                                                                                    |               |
| Cancel Save & Next S                                                                                                    | ave           |
|                                                                                                    |               |

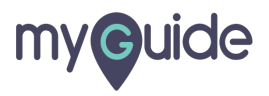

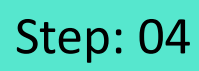

#### Enter URL here

| ed • ×                                        |                  | No.            | 1.100 |
|-----------------------------------------------|------------------|----------------|-------|
|                                               |                  |                |       |
|                                               |                  |                |       |
|                                               |                  |                |       |
| S ♂ ↔ B I 록 폭 폭 ■                             |                  |                |       |
|                                               | Insert/Edit Link | ×              |       |
|                                               | URL              | Enter URL here |       |
|                                               | Text to display  | ©              |       |
|                                               |                  |                |       |
|                                               | Title            |                |       |
|                                               | Open link in     |                |       |
|                                               | Current window   | ~              |       |
| On click of "Next" button     On page refresh | Cance            | Save           |       |
|                                               |                  |                |       |
| After 4 7 second                              |                  |                |       |
|                                               |                  |                |       |
|                                               |                  |                |       |
| Cancel Save & Next Save                       |                  |                |       |

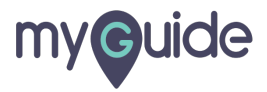

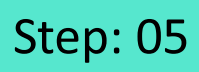

Enter "Text to display"

| ed •×                                                                                                    |                                                               | A cost                  | 1.00 |
|----------------------------------------------------------------------------------------------------|---------------------------------------------------------------|-------------------------|------|
|                                                                                                    |                                                               |                         |      |
|                                                                                                    |                                                               |                         |      |
|                                                                                                    |                                                               |                         |      |
|                                                                                                    |                                                               |                         |      |
|                                                                                                    | Insert/Edit Link ×                                            |                         |      |
| O CHARACTERS POWERED BY TINY a  When will this step complete?  On click of "Next" button  On page refresh  On click anywhere on the page After 4 second  Arrowatine | Text to display Title Open link in Current window Cancel Save | Enter "Text to display" |      |
|                                                                                                    |                                                               |                         |      |
| Cancel Save & Next Save                                                                                                    |                                                               |                         |      |
|                                                                                                    |                                                               |                         |      |

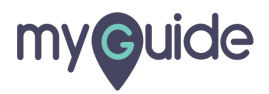

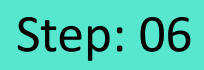

Select "Open link in current window" option to open it on the same page

| ed 🛛 🗠 🕹                  |                             |                                  |  |
|---------------------------|-----------------------------|----------------------------------|--|
| Create Step               |                             |                                  |  |
|                           |                             |                                  |  |
|                           |                             |                                  |  |
|                           |                             |                                  |  |
|                           | Insert/Edit Link ×          |                                  |  |
|                           | URL                         |                                  |  |
|                           | https://support.myguide.org |                                  |  |
|                           | Text to display             |                                  |  |
|                           | https://support.myguide.org |                                  |  |
|                           | Title                       |                                  |  |
|                           |                             | Select "Open link in current     |  |
|                           | Open link in                | window" option to open it on the |  |
|                           | Current window 🗸            | same page                        |  |
| On click of "Next" button |                             |                                  |  |
|                           | Cancel Save                 |                                  |  |
|                           |                             |                                  |  |
| After 4 v second          |                             |                                  |  |
|                           |                             |                                  |  |
|                           |                             |                                  |  |
|                           |                             |                                  |  |
| Cancel Save & Next Save   |                             |                                  |  |

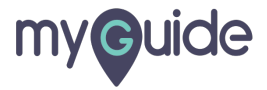

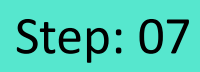

#### Click on "Save"

| ed □×                                                                           |                             | A loss         | 0.01 |
|---------------------------------------------------------------------------------|-----------------------------|----------------|------|
|                                                                                 |                             |                |      |
|                                                                                 |                             |                |      |
|                                                                                 |                             |                |      |
| S ♂ ↔ B I I I I I I I I I I I I I I I I I I                                     |                             |                |      |
|                                                                                 | Insert/Edit Link X          |                |      |
|                                                                                 | URL                         |                |      |
|                                                                                 | https://support.myguide.org |                |      |
|                                                                                 | https://support.myquide.org |                |      |
|                                                                                 | Title                       |                |      |
|                                                                                 |                             |                |      |
|                                                                                 | Open link in                |                |      |
|                                                                                 | Current window 🗸            |                |      |
| On click of "Next" button     On page refresh     On click anywhere on the page | Cancel Save                 | lick on "Save" |      |
| After 4 • second                                                                |                             |                |      |
|                                                                                 |                             |                |      |
|                                                                                 |                             |                |      |
| Cancel Save & Next Save                                                         |                             |                |      |
|                                                                                 |                             |                |      |

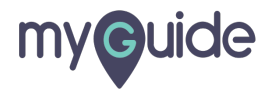

#### Link has been added!

Now, click on "Save" to save your step

| Create Step<br>Step Title Step Description Step Augio                                                                                                    | ×                                              |
|----------------------------------------------------------------------------------------------------|------------------------------------------------|
| FileEditViewInsertFormatToolsTable $\bigcirc$ $\bigcirc$ $\bigcirc$ $\bigcirc$ $\blacksquare$ $\blacksquare$ $\blacksquare$ $\blacksquare$ $\blacksquare$ $\blacksquare$ $\blacksquare$ $\bigcirc$ $\bigcirc$ $\bigcirc$ $\bigcirc$ $\blacksquare$ $\blacksquare$ <th></th> |                                                |
| P 27 CHARACTERS POWERED BY TH<br>When will this step complete?                                                                                                    | NY a                                           |
| On click of "Next" button On page refresh On click anywhere on the page Atter 4 v second Automation                                                                                                    |                                                |
| Requires human interaction     Cancel Save & Next Save                                                                                                    | Now, click on "Save" to save<br>your step<br>© |
|                                                                                                    |                                                |

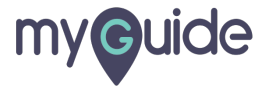

# **Thank You!**

myguide.org

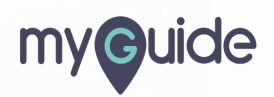